## PH\_2 - Bug #2429

# Financial Module - Add deposits

12/09/2021 09:24 AM - Saja Nakhleh

| Status:                                                                                                    | Feedback                                                                                                    | Start date:         | 12/08/2021                                                                                                    |  |  |
|----------------------------------------------------------------------------------------------------|----------------------------------------------------------------------------------------------------|---------------------|----------------------------------------------------------------------------------------------------|--|--|
| Priority:                                                                                                    | Normal                                                                                                    | Due date:           |                                                                                                    |  |  |
| Assignee:                                                                                                    | Rahmeh Al Naimat                                                                                                    | % Done:             | 0%                                                                                                    |  |  |
| Category:                                                                                                    |                                                                                                    | Estimated time:     | 0.00 hour                                                                                                    |  |  |
| Target version:                                                                                                    |                                                                                                    | Spent time:         | 0.00 hour                                                                                                    |  |  |
| Co-Workers:                                                                                                    |                                                                                                    | Actual Result:      | Issue #1:<br>the validation messages are occurred<br>even if the user does not set any value<br>yet ! 36.gif               |  |  |
|                                                                                                    |                                                                                                    |                     | Issue #2:<br>the Add action will keep disabled till the<br>user re-login                                                   |  |  |
|                                                                                                    |                                                                                                    |                     | Issue #3:<br>Searching and Selecting the files are<br>done inside the module !!                                            |  |  |
|                                                                                                    |                                                                                                    |                     | Issue #4:<br>the deposit details is NOT mandatory<br>and this is cause a corrupted records on<br>the payment screen 41.gif |  |  |
| Severity:                                                                                                    | Normal                                                                                                    | Environment:        | QA                                                                                                    |  |  |
| Category:                                                                                                    | Financial Module                                                                                                    | Transaction Number: | user ID: USR00249                                                                                                    |  |  |
| Sub-Category:                                                                                                    | deposites                                                                                                    | Browser:            |                                                                                                    |  |  |
| Step_Description:                                                                                                    |                                                                                                    | URL:                |                                                                                                    |  |  |
| Pre_Conditions:                                                                                                    |                                                                                                    | Test Case ID:       |                                                                                                    |  |  |
| Expected Result:                                                                                                    | Issue #1:<br>the validation messages should be<br>occurred once a wrong value is set<br>Issue #2:<br>the add action should be enabled for the<br>second searched id<br>Issue #3:<br>Searching and Selecting files should be<br>from the main (select file) tab on the |                     |                                                                                                    |  |  |
|                                                                                                    | Family care system as the other modules<br>work as in 38.gif<br>Issue #4:<br>the added deposit details should be<br>added mandatory !                                                                                                    |                     |                                                                                                    |  |  |
| Description                                                                                                    |                                                                                                    | 1                   |                                                                                                    |  |  |
| Issue <u>#1</u> :<br>1. Open add new deposits screen<br>2. search for new id and click Add<br>3. Observe the validation messages that occurred once the screen opens |                                                                                                    |                     |                                                                                                    |  |  |

Issue <u>#2</u>:

From the search fields, search for any id that has records (i.e: 265111300333)
observed the add action is disabled

- 3. search again for an id that does not have any records
- 4. Observe the add action

#### Issue <u>#3</u>:

- 1. Open the (Add deposits screen)
- 2. Observe the searching and selecting files behavior

#### Issue <u>#4</u>:

- 1. Add new deposit
- 2. Observe the deposit details screen

#### History

#### #1 - 12/09/2021 10:00 AM - Saja Nakhleh

- File 37.GIF added
- File 41.GIF added
- Description updated
- Expected Result updated
- Actual Result updated

#### #2 - 12/09/2021 10:04 AM - Saja Nakhleh

- File 38.GIF added
- Expected Result updated

#### #3 - 12/10/2021 10:17 AM - Saja Nakhleh

- Assignee changed from Saja Nakhleh to Rahmeh Al Naimat

#### #4 - 12/11/2021 03:24 PM - Rahmeh Al Naimat

- Status changed from Open to Fixed
- Assignee changed from Rahmeh Al Naimat to Saja Nakhleh

### #5 - 12/11/2021 04:01 PM - Saja Nakhleh

- File 58.GIF added
- File 59.GIF added
- Status changed from Fixed to Feedback

Issue <u>#1</u>: tested and verified.

Issue <u>#2</u>: tested and verified.

Issue <u>#3</u>: needs BA confirmation

Issue #4: the added deposits without details, will be shown on the export screen !!! 59.gif

Issue <u>#5</u>: once the file is selected then the file number will not be inherited !58.gif

## #6 - 12/11/2021 04:36 PM - Saja Nakhleh

- Assignee changed from Saja Nakhleh to Rahmeh Al Naimat

| Files  |         |            |              |
|--------|---------|------------|--------------|
| 36.gif | 347 KB  | 12/08/2021 | Saja Nakhleh |
| 37.GIF | 76 KB   | 12/09/2021 | Saja Nakhleh |
| 41.GIF | 102 KB  | 12/09/2021 | Saja Nakhleh |
| 38.GIF | 153 KB  | 12/09/2021 | Saja Nakhleh |
| 59.GIF | 86.9 KB | 12/11/2021 | Saja Nakhleh |
| 58.GIF | 80.1 KB | 12/11/2021 | Saja Nakhleh |